# 専門研修プログラムシステム 統括責任者用操作マニュアル

一般社団法人 日本専門医機構

## 目次

| 1. | 統括責任者ユーザー登録             | . 2 |
|----|-------------------------|-----|
|    | 1.1 統括責任者ユーザー登録         | . 2 |
|    |                         |     |
| 2. | ログイン方法                  | . 5 |
|    | 2.1 ログイン                | . 5 |
| 0  |                         | 0   |
| 3. | 専門研修フロクフム申請             | . 6 |
|    | 3.1 申請データ一覧             | . 6 |
|    | 3.2 step1:基本情報登録        | . 7 |
|    | 3.3 step2:連携(関連)施設情報登録  | 13  |
|    | 3.4 step3:プログラム冊子アップロード | 17  |
|    | 3.5 step4:その他ファイルアップロード | 19  |
|    | 3.6 登録後のデータ修正           | 23  |
|    | 3.7 承認時                 | 25  |
|    | 3.8 否認時                 | 26  |
|    | 3.9 質問発生時               | 27  |
|    |                         |     |
| 4. | 認定料支払い                  | 29  |
|    | 4.1 申請データ一覧             | 29  |
|    |                         |     |
| 5. | 専門研修プログラム更新             | 32  |
|    | 5.1 申請データ一覧             | 32  |
| С  | <b>車明研修プロガラム検索</b>      | 22  |
| 0. |                         | 00  |
|    | <b>b.1</b> 号门研修ノロクラム使業  | 33  |
| 7. | ユーザー情報変更                | 35  |
|    | 7.1 ユーザー情報変更            | 35  |
|    |                         |     |

#### 【推奨環境】

本システムをご利用頂くには下記のブラウザを推奨致します。 推奨ブラウザ以外でアクセスされた場合の動作保障は致しかねます。

Internet Explorer 11.x / Microsoft Edge Google Chrome(最新版) / Mozilla Firefox(最新版)

## 1. 統括責任者ユーザー登録

- 1.1 統括責任者ユーザー登録
- 統括責任者用アカウントを所有していない場合は、最初にユーザー登録が必要となります。
   「ユーザー情報 登録」画面にて必要事項を入力し、「確認」ボタンをクリックしてください。
   ※ユーザー登録画面は、各基本領域のサイトより開いてください。
   ※ユーザー登録は、専門研修プログラム申請受付期間中にのみ表示可能です。
   ※旧システムで既にログイン ID を取得している場合は、この作業は不要です。

| 日本専門医機構                       |                                                                |                           |
|-------------------------------|----------------------------------------------------------------|---------------------------|
| ユーザー <mark>情</mark> 報 🖗       | <b>登録</b>                                                      |                           |
| こちらは『専門研修プログ<br>既にログインIDを取得して | ラムシステム』のログインIDをお持ちでない方向けの登録画面となりま<br>いる場合は、「ップスージからログインしてください。 | Ŧ.                        |
| 『内科』専門研修プロ                    | グラム申請 ユーザー情報登録                                                 |                           |
| 氏名 (漢字) (必須)                  |                                                                |                           |
| 氏名 (フリガナ) (必須)                |                                                                |                           |
| 役職 (必須)                       |                                                                |                           |
| 電話番号 (必須)                     | 10 ~ 11 桁の数字で入力してください。                                         |                           |
| 内線                            |                                                                |                           |
| e-mail (必須)                   |                                                                |                           |
| パスワード (必須)                    | 8 ~ 20 文字以内で入力してください。                                          |                           |
| パスワード (確認) (必須)               | 8 ~ 20 文字以内で入力してください。                                          |                           |
|                               |                                                                |                           |
|                               |                                                                | <b>F</b> #22              |
|                               |                                                                |                           |
|                               | Copyright © 2019 Japanese Medical Specialty Bo                 | ard. All Rights Reserved. |

2)入力情報確認画面が表示されます。内容に問題無い場合は「登録」ボタンをクリックしてくだ さい。

| ● <sup>一般は課課人</sup><br>日本専門医機構 |                                                                         |
|--------------------------------|-------------------------------------------------------------------------|
| ユーザー情報 登録(確調                   | 忍)                                                                      |
| 『内科』専門研修プログラム申請                | ユーザー情報登録(確認)                                                            |
| 項目                             | 68                                                                      |
| 氏名 (漢字) - 姓                    | 422                                                                     |
| 氏名 (漢字) - 名                    | 申請者                                                                     |
| 氏名 (カナ) - 姓                    | 77 h                                                                    |
| 氏名 (カナ) - 名                    | シンセイシャ                                                                  |
| 役職                             | テスト役職                                                                   |
| 電話番号                           | 1234567890                                                              |
| 内線                             | 12345                                                                   |
| e-mail                         | test@test.test                                                          |
|                                | _                                                                       |
| 戻る                             | 章                                                                       |
|                                | Copyright © 2019 Japanese Medical Specialty Board. All Rights Reserved. |

3) 登録確認ウィンドウが表示されます。問題無い場合は「OK」をクリックしてください。

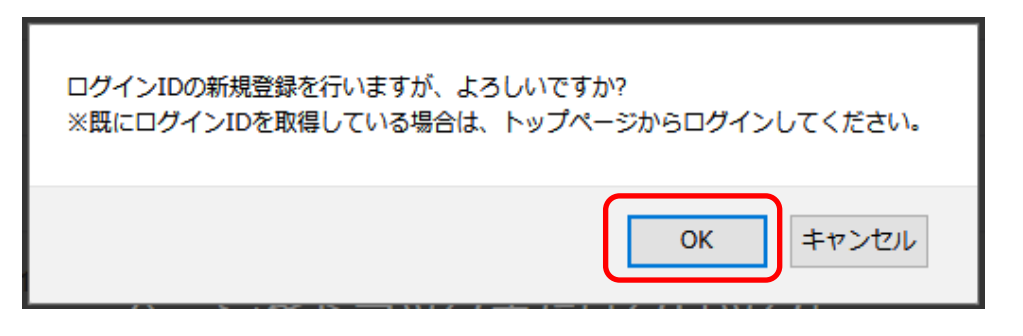

4) 統括責任者ユーザー情報登録が完了し、メニュー画面が表示されます。

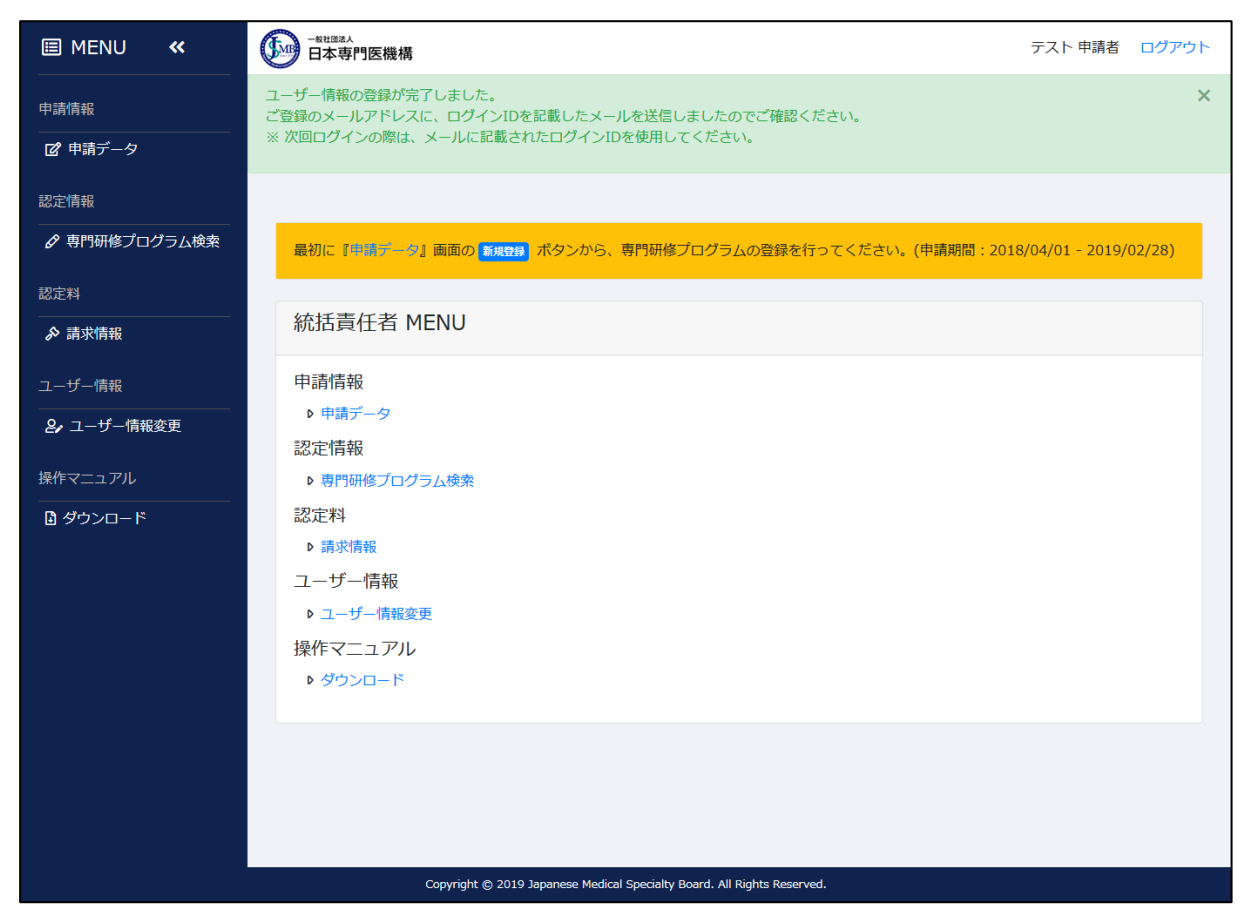

5) ユーザー登録が完了すると、登録画面に入力されたメールアドレス宛に、以下内容のメール が送信されます。以後、トップページよりログインを行う際はメール本文に記載されたログ イン ID をご使用ください。

メール件名:日本専門医機構 専門研修プログラム ユーザー情報の登録が完了しました メール本文:

テスト 申請者 様

日本専門医機構 専門研修プログラムシステムへの ユーザー登録ありがとうございます。

ログインIDは[pm000044]となります。

日本専門医機構 専門研修プログラムシステムご利用の際は、 上記のログインIDと、ご指定いただいたパスワードを入力して ログインしてください。

以下は専門研修プログラムシステムのログインの為のURLとなります。

https://training-program.jmsb.jp/00000

※このメールにお心当たりがない場合は、お手数ですがご連絡いただきますようお願いします。 ※このメールは送信専用メールアドレスから配信されております。 このメールにご返信いただいてもお答えできませんのでご了承ください。

\_\_\_\_\_

一般社団法人 日本専門医機構 事務局 〒100-0005 東京都千代田区丸の内3丁目5番1号 東京国際フォーラムD棟3階

URL : http://www.japan-senmon-i.jp/

## 2. ログイン方法

## 2.1 ログイン

- トップページにアクセスしてください。
   URL: <u>https://training-program.jmsb.jp/</u>
- 2) ログイン ID・パスワードを入力して、「ログイン」ボタンをクリックしてください。

| ● 日本専門医機構                     |                                                                                                    |  |
|-------------------------------|----------------------------------------------------------------------------------------------------|--|
|                               | 専門研修プログラムシステム                                                                                                    |  |
|                               | ログイン                                                                                                    |  |
|                               | ログインID                                                                                                    |  |
|                               | パスワード                                                                                                    |  |
|                               | ログイン                                                                                                    |  |
|                               | ※ パスワードをお忘れの方はこちら                                                                                                    |  |
| ※ 朝門<br>※ 本シ」<br>Inte<br>※ ご不 | 研修プログラム登録システム・署攻逐登録システムにてログインDをお持ちの方は、引き続き将用が可能です。<br>ステムをご利用法にには下記のブラウザを推奨いたします。推奨プラウザは外でアクセスされた場合の動作発証は致しかねます。<br>met Explorer 11.x / Microsoft Edge / Google Chrome (番柄服) / Mocilla Firefox (番柄服)<br>明な点は日本専門医商構 専和局 (senmoni-kensyu@jinob.jp )までお用い合わせください。 |  |
|                               |                                                                                                    |  |
|                               | Copyright © 2019 Japanese Medical Specialty Board. All Rights Reserved.                                                                                                    |  |

3) ログインに成功すると、メニュー画面が表示されます。

| I MENU «              | ● **U##A<br>日本専門医機構                                                                  | テスト 申請者 | ログアウト |
|-----------------------|--------------------------------------------------------------------------------------|---------|-------|
| 申請情報<br>              | 最初に『加速データ』画面の <mark>「現金的</mark> ボタンから、専門研修プログラムの登録を行ってください。(申請期間:2018/04/01 - 2019/0 | 02/28)  |       |
| 認定情報<br>& 専門研修プログラム検索 | 統括責任者 MENU                                                                           |         |       |
| 認定料                   | 申請情報<br>▶ 申請データ                                                                      |         |       |
| ♪ 請求情報<br>ユーザー情報      | 認定情報<br>◎ 専門研修プログラム検索                                                                |         |       |
| ❷ ユーザー情報変更            | 認定料  ・請求情報                                                                           |         |       |
| 操作マニュアル<br>           | ユーサー情報<br>▶ ユーザー情報変更                                                                 |         |       |
|                       | 操作マニュアル<br>♪ ダウンロード                                                                  |         |       |
|                       |                                                                                      |         |       |
|                       |                                                                                      |         |       |
|                       | Copyright 🛞 2019 Japanese Medical Specialty Board. All Rights Reserved.              |         |       |

## 3. 専門研修プログラム申請

## 3.1 申請データー覧

1) メニュー画面の「申請データ」をクリックしてください。

| III MENU 🕊                                                                                                    | ・BUIRSA         テスト申請者         ログアウト                                                                                                    |
|----------------------------------------------------------------------------------------------------|----------------------------------------------------------------------------------------------------|
| <ul> <li>申請情報</li> <li>ピ 申請データ</li> <li>認定情報</li> <li>♪ 専門研修プログラム検索</li> <li>認定料</li> <li>♪ 請求情報</li> <li>ユーザー情報変更</li> <li>操作マニュアル</li> <li>ピ ダウンロード</li> </ul> | <ul> <li>最後に『神樂テージ』 直面の (編集)) ボタンから、専門研修プログラムの登録を行ってください、(申請期間: 2018/04/01 - 2019/02/28)</li> <li>統括責任者 MENU</li> <li>申請千母</li> <li>申請データ</li> <li>認定情報</li> <li>専門研修プログラム検索</li> <li>認定料</li> <li>・ 専門研修プログラム検索</li> <li>認定料</li> <li>・ 第水情報</li> <li>ユーザー情報変更</li> <li>操作マニュアル</li> <li>・ ダウンロード</li> </ul> |
|                                                                                                    | Copyright © 2019 Japanese Medical Specialty Board. All Rights Reserved.                                                                                                    |

2)「申請データ一覧」画面が表示されるので、「新規登録」ボタンをクリックしてください。 「専門研修プログラム申請-step1:基本情報登録」画面が開きます。

| I MENU «           | ● 日本専門医機構 |             |                                      |                         |      | テスト 申    | 請者 ログアウト |
|--------------------|-----------|-------------|--------------------------------------|-------------------------|------|----------|----------|
| 申請情報               | 申請データ・    | 一覧          |                                      |                         |      |          |          |
| 2 申請データ            |           |             |                                      |                         |      | <b>_</b> | 15-H2163 |
| 認定情報               |           |             |                                      |                         |      | L        | 机况豆稣     |
| ♂ 専門研修プログラム検索      | 申請番号      | 認定番号        | 専門研修プログラム                            | 審査状況ステータス               | 認定期間 | 認定状態     | 詳細       |
| 認定料                |           |             |                                      |                         |      |          |          |
| ♪ 請求情報             | 戻る        |             |                                      |                         |      |          |          |
| ユーザー情報             |           |             |                                      |                         |      |          |          |
| <b>2,</b> ユーザー情報変更 |           |             |                                      |                         |      |          |          |
| 操作マニュアル            |           |             |                                      |                         |      |          |          |
| ■ ダウンロード           |           |             |                                      |                         |      |          |          |
|                    |           |             |                                      |                         |      |          |          |
|                    |           |             |                                      |                         |      |          |          |
|                    |           |             |                                      |                         |      |          |          |
|                    |           |             |                                      |                         |      |          |          |
|                    |           |             |                                      |                         |      |          |          |
|                    |           |             |                                      |                         |      |          |          |
|                    |           | Copyright © | 2019 Japanese Medical Specialty Boan | d. All Rights Reserved. |      |          |          |

## 3.2 step1:基本情報登録

1)「専門研修プログラム申請-step1:基本情報登録」では、専門研修プログラムの基本となる情報 を入力します。

| III MENU 🕊    | 日本専門医機構                |                                                             | テスト 申請者  | ログアウト |
|---------------|------------------------|-------------------------------------------------------------|----------|-------|
| 申請情報          | 専門研修プログラム              | 申請                                                          |          |       |
| 🕑 申請データ       | step1                  | step2 step3                                                 | step4    |       |
| 認定情報          | 基本情報                   | 連携(間達)施設 プログラム冊子                                            | その他ファイル  |       |
| ∂ 専門研修プログラム検索 | 基本情報 登録                |                                                             |          |       |
| 認定料           | 専門研修プログラム名             |                                                             |          |       |
| ♪ 請求情報        | 専門研修プログラム名(心測)         |                                                             |          |       |
| ユーザー情報        |                        |                                                             |          |       |
| 2,ユーザー情報変更    | プログラム期間                |                                                             |          |       |
|               | 開始年月日(心滴)              |                                                             |          |       |
|               | 研修年限(必須)               | 4 <u>4</u>                                                  |          |       |
|               |                        |                                                             |          |       |
|               | 専門研修基幹施設情報             |                                                             |          |       |
|               |                        |                                                             |          |       |
|               |                        | 施設情報機會                                                      |          |       |
|               |                        | ※施設情報候業ボタンから基幹施設を選択してください。                                  |          |       |
|               | 基幹施設名(必須)              |                                                             |          |       |
|               | 医療機関コード                |                                                             |          |       |
|               | Sth RC HE #2 ( myou)   | -                                                           |          |       |
|               | 都道府県 (必須)              |                                                             |          |       |
|               | 住所(必須)                 |                                                             |          |       |
|               | 基幹施設名(表示用)(必須)         |                                                             |          |       |
|               | 専門研修指導医数(20)()         |                                                             |          |       |
|               | 希望定員数(必須)              | <b>X</b>                                                    |          |       |
|               | 他施設プログラム数(必須)          |                                                             |          |       |
|               | 病院のホームページ              |                                                             |          |       |
|               | 登録者情報                  |                                                             |          |       |
|               | 氏名                     | テスト 申請者                                                     |          |       |
|               | 氏名 (フリガナ)              | テスト シンセイシャ                                                  |          |       |
|               | 役職                     | 院長                                                          |          |       |
|               | e-mail                 | test@test.test                                              |          |       |
|               |                        |                                                             |          |       |
|               | 専攻医採用担当情報              |                                                             |          |       |
|               |                        | <ul> <li></li></ul>                                         |          |       |
|               |                        | □ 登録者と同じ場合                                                  |          |       |
|               | 担当連絡先 (必須)             |                                                             |          |       |
|               | 担当連絡先e-mail (必須)       |                                                             |          |       |
|               | 同報連絡先e-mail            |                                                             |          |       |
|               | <b>声</b> 門加修プロバニル ダビキト | f 老信報                                                       |          |       |
|               | (1) 1011 2 しつ ノムが治員に   |                                                             |          |       |
|               | <b>正</b> 々 (永陽)        |                                                             |          |       |
|               | 氏名 (の川)                |                                                             |          |       |
|               | 谷職(必須)                 |                                                             |          |       |
|               | 電話番号 (必須)              |                                                             |          |       |
|               | 内線                     |                                                             |          |       |
|               | e-mail (@)             |                                                             | ]        |       |
|               |                        | L                                                           |          |       |
|               | 屋石                     |                                                             | 等的新闻     |       |
|               | 0.0                    |                                                             | SZERVERG |       |
|               |                        |                                                             |          |       |
|               | Copyright @            | 2019 Japanese Medical Specialty Board. All Rights Reserved. |          |       |

2) 基幹施設設定の際、「施設情報検索」ボタンをクリックしてください。

| 専門研修基幹施設 | 情報                         |  |
|----------|----------------------------|--|
| ſ        | 施設情報検索                     |  |
| L L      | ※施設情報検索ボタンから基幹施設を選択してください。 |  |

3)「基幹施設検索」ウィンドウが表示されます。

| 基幹施設検索               | 索                                                       | ×  |
|----------------------|---------------------------------------------------------|----|
| 1.都道府県・基幹            | 施設名をどちらも入力し、検索ボタンをクリックしてください。                           |    |
| 都道府県                 | ~                                                       |    |
| 基幹施設名                | 施設名を2文字以上入力してください。 検索                                   |    |
| 2.下記の選択リス<br>※ 連携(関連 | トから基幹施設を選択し、施設選択ボタンをクリックしてください。<br>])施設として登録されているため選択不可 |    |
|                      |                                                         | ^  |
|                      |                                                         |    |
|                      |                                                         |    |
|                      |                                                         |    |
|                      |                                                         |    |
|                      |                                                         |    |
|                      |                                                         |    |
| 14-10                | 気は用に該业する其幹施設がわい得合け、下のボタンからブ登録ノださい                       | Y  |
| 1923                 |                                                         |    |
|                      | 閉じる 施設選                                                 | 【択 |

4) ウィンドウ上部の検索条件を設定し、「検索」ボタンをクリックしてください。

| 基幹施設検護                                                                                                    | 秦 ×                                                                                                    |                                     |
|----------------------------------------------------------------------------------------------------|----------------------------------------------------------------------------------------------------|-------------------------------------|
| 1.都道府県・基幹                                                                                                    | 施設名をどちらも入力し、検索ボタンをクリックしてください。                                                                                                    | 1                                   |
| 都道府県                                                                                                    | * 北海道 ~                                                                                                    |                                     |
| 基幹施設名                                                                                                    | 札幌 <b>検索</b>                                                                                                    |                                     |
| 2.下記の選択リス<br>※ ■連携(関連<br>札幌中央病院<br>社会医療法人北<br>NTT東田内社院<br>医療法人和解<br>NKT東日山社院<br>医療法人丸前開<br>R規幌活り、社会<br>医療法人社<br>DA北海院病院<br>医療法人社<br>DA北海院病院<br>医療法人社<br>DA北海院病院<br>医療法人社<br>可<br>展<br>規模<br>大社<br>可<br>人<br>工<br>東<br>の<br>人<br>社<br>の<br>医療<br>法<br>人<br>社<br>の<br>医療<br>法<br>人<br>北<br>明<br>田<br>山<br>大<br>四<br>の<br>大<br>の<br>院<br>の<br>田<br>山<br>社<br>の<br>医<br>原<br>子<br>本<br>内<br>の<br>一<br>の<br>一<br>の<br>一<br>の<br>一<br>の<br>一<br>の<br>一<br>の<br>一<br>の<br>一<br>の<br>一<br>の | <ul> <li>トから基幹施設を選択し、施設は、</li> <li>「基幹施設名」欄には、施設に</li> <li>2 文字以上入力してください。</li> <li>※ 入力が 2 文字以上で無い、</li> <li>検索が行われませんので</li> <li>曲整形外科病院</li> <li>総合センター診療所</li> <li>反クリニック1・9・8札幌</li> <li>4.幌厚生病院</li> <li>4.幌厚生病院</li> <li>4.幌厚重病院</li> <li>4.幌皮膚科クリニック</li> <li>・ウィメンズ南一条クリニック</li> <li>和会南札幌病院</li> <li>*</li> </ul> | 名に含まれる文字を<br>い。<br>場合、<br>、ご注意ください。 |
|                                                                                                    | 「基幹施設 登録」 画面へ                                                                                                    |                                     |
|                                                                                                    | 閉じる 施設選択                                                                                                    |                                     |

5) ウィンドウ下部のリストから対象の施設名を選択して、「施設選択」ボタンをクリックしてく ださい。

| 基幹施設検                                                        | 索                                       | ×        |
|--------------------------------------------------------------|-----------------------------------------|----------|
| 1.都道府県・基                                                     | 幹施設名をどちらも入力し、検索ボタンをクリックしてく              | ださい。     |
| 邵道府県                                                         | 北海道 ~                                   |          |
| 基幹施設名                                                        | 札幌                                      | 検索       |
|                                                              |                                         |          |
| 2.下記の選択リ                                                     | ストから基幹施設を選択し、施設選択ボタンをクリックし <sup>-</sup> | てください。   |
| ※ 🔤 連携(関                                                     | 連)施設として登録されているため選択不可                    |          |
| 札幌中央病院                                                       |                                         |          |
| ▲<br>TT<br>TT<br>TT<br>TT<br>TT<br>TT<br>TT<br>TT<br>TT<br>T | 12;河道忠爱云 化贼用一余柄阮<br>-幌病院                |          |
| 札幌西円山病                                                       | 完                                       |          |
| 医療法人社団                                                       | 明日佳 札幌明日佳病院                             |          |
| 医療法人 札幌                                                      | 円山整形外科病院                                |          |
| 札幌市児童福                                                       | 祉総合センター診療所                              |          |
| 医療法人社団                                                       | 北辰 クリニック1・9・8札幌                         |          |
| JA北海道厚生<br>市立札幌床院                                            | 裡 札幌厚生病院                                |          |
| 医療法人社団                                                       | 札幌外科記念病院                                |          |
| 医療法人社団                                                       | 廣仁会 札幌皮膚科クリニック                          |          |
| 札幌マタニテ                                                       | ィ・ウィメンズ南一条クリニック                         |          |
| 医療法人社団                                                       | 清和会 南札幌病院                               | ~        |
| 枝                                                            | 索結果に該当する基幹施設がない場合は、下のボタンから              | ご登録ください。 |
|                                                              |                                         | 1        |
|                                                              | 「基料加設豆球」「岡田へ                            |          |
|                                                              |                                         |          |
|                                                              |                                         |          |

6) 選択した施設情報が、step1の各欄に表示されます。

※郵便番号・都道府県・住所・基幹施設名(表示用)は、変更可能です。 ※「基幹施設名(表示用)」は、専攻医応募時に表示される施設名として使用されます。

| 専門研修基幹施設情報     |                    |
|----------------|--------------------|
|                | 施設情報検索             |
| 基幹施設名 (必須)     | 札幌中央病院             |
| 医療機関コード        | 01-1342-0          |
| 郵便番号 (必須)      | 064 — 0809         |
| 都道府県(必須)       | 北海道 ~              |
| 住所(必須)         | 札幌市中央区南9西10丁目1番50号 |
| 基幹施設名(表示用)(必須) | 札幌中央病院             |

※もしも、検索ウィンドウに対象の施設が存在しない場合は、以下対応をお願いします。 ① 『「基幹施設 登録」画面へ』ボタンをクリックしてください

| 基幹施設検                      | 索                                                        | ×  |
|----------------------------|----------------------------------------------------------|----|
| 1.都道府県・基轄<br>都道府県<br>基幹施設名 | 第施設名をどちらも入力し、検売ボタンをクリックしてください。                           |    |
| 2.下記の選択リン<br>※ ■ 連携(関)     | ストから基新施設を選択し、施設選択ボタンをクリックしてください。<br>連)施設として登録されているため選択不可 | -  |
|                            |                                                          | <  |
|                            |                                                          |    |
|                            |                                                          |    |
| 検                          | 売結果() 該当する基料面別がない場合は、ドのパケンパウに登録へたさい。<br>「基約品別 登録」 画面へ    | 2  |
|                            | 閉じる <u>#10</u> 9                                         | 選択 |

②「基幹施設 登録」画面が表示されますので、ここで施設情報の登録を行ってください。 統括責任者が施設を新たに登録する場合、医療機関コードは「99-9999-9」固定値として 登録されます。

| I MENU «                              | ●======→<br>日本専門医機構                                                               | テスト 申請者 ログアウト    |
|---------------------------------------|-----------------------------------------------------------------------------------|------------------|
| 申請情報                                  | 専門研修プログラム 申請                                                                      |                  |
| 2 申請データ<br>10字情報                      | step1         step2         step3           基本情報         達夙(間道)施設         プログラム冊子 | step4<br>その他ファイル |
| ■20201999年<br>●  ●  ●  ●  専門研修プログラム検索 |                                                                                   |                  |
| 認定料                                   | 基幹施設 登録                                                                           |                  |
| ♪請求情報<br>コーザー情報                       | 是較施設名 ( <b>2</b> 項)                                                               |                  |
|                                       | 医療機関コード 99-9999-9                                                                 |                  |
|                                       | 病院・診療所 (必須)                                                                       |                  |
|                                       | <b>郵便</b> 最号 —                                                                    |                  |
|                                       | 都道府県 (23)                                                                         |                  |
|                                       | 住所                                                                                |                  |
|                                       | 開設者                                                                               |                  |
|                                       | 備考                                                                                |                  |
|                                       |                                                                                   |                  |
|                                       |                                                                                   |                  |
|                                       |                                                                                   |                  |
|                                       | 戻る                                                                                | 登録確認             |
|                                       |                                                                                   |                  |
|                                       | Copyright 🌑 2019 Japanese Medical Speciality Board. All Rights Reserved.          |                  |

| 専門研修基幹施設情報     |                            |
|----------------|----------------------------|
|                | 施設情報検索                     |
| 基幹施設名(必須)      | テスト施設                      |
| 医療機関コード        | 99-9999-9                  |
| 郵便番号 (必須)      | 140         -         0001 |
| 都道府県 (必須)      | 東京都                        |
| 住所(必須)         | 副三國                        |
| 基幹施設名(表示用)(必須) | テスト施設                      |

- 7) 必要な項目の入力が完了したら画面右下の「登録確認」ボタンをクリックしてください。
- 8) step1 で入力した内容の確認画面が表示されます。内容に問題が無ければ画面右下の「登録」 ボタンをクリックしてください。

これにより、ここまでの登録内容が一時保存され、step2の画面に遷移します。

| ■ ×ニュー 《      | ● 日本専門医職構 テスト中議者 □2                                                                                                    | かう |
|---------------|----------------------------------------------------------------------------------------------------|----|
| 自勝設プログラム管理    |                                                                                                    |    |
| 22 申請一覧       | 専門研修ノロクラム申請                                                                                                    |    |
| ▶ 認定料支払一発     | step1 step2 step3 step4<br>基本領職 通貨(装直)協約 プログラム冊子 その地ファイル                                                                                                    |    |
| 専門研修プログラム     |                                                                                                    |    |
| Q、専門研修プログラム検索 | 基本情報 登録確認                                                                                                    |    |
|               |                                                                                                    |    |
| ユーザー情報        | 時日期後ノロジラム名 ティトプログラム                                                                                                    |    |
| 2,ユーザー情報変更    | (1)(0)))A                                                                                                    |    |
|               | プログラム期間                                                                                                    |    |
|               | 開始年月日 2021/04/01                                                                                                    |    |
|               | 研修年限 3 年                                                                                                    |    |
|               | 専門研修基幹施設情報                                                                                                    |    |
|               | 展的施設名 汉礼成内院                                                                                                    |    |
|               | 医療機関コード 01-1438-6                                                                                                    |    |
|               | #649:80 FF 060-0033                                                                                                    |    |
|               | 都 <u>進</u> 中間 北海道                                                                                                    |    |
|               | 住所 机模市中央区北3条束1丁目1番地                                                                                                    |    |
|               | 基约指因2名(表示用) 3R机械构成                                                                                                    |    |
|               | <b>特門研修局持</b> 及数 10 人                                                                                                    |    |
|               | 希望定員改 50 人                                                                                                    |    |
|               | きたい Alexandre Alexandre |    |
|               |                                                                                                    |    |
|               | 登録者情報                                                                                                    |    |
|               | 氏名 テスト 申請者                                                                                                    |    |
|               | 氏名 (フリガナ) テスト シンセイシャ                                                                                                    |    |
|               | 신문 FX1선명                                                                                                    |    |
|               | C 11 Juni                                                                                                    |    |
|               | 專攻医採用坦当情報                                                                                                    |    |
|               | 20日後期先 デスト 申請者                                                                                                    |    |
|               | 担当津紹先e-mail test@test.test                                                                                                    |    |
|               | 向版建始死e-mail test2@test.test                                                                                                    |    |
|               | 専門研修プログラム統括責任者情報                                                                                                    |    |
|               | 15名 アスト 申請者                                                                                                    |    |
|               | 氏名 (フリガナ) アスト シンセイシャ                                                                                                    |    |
|               | 20日 デスト収録                                                                                                    |    |
|               | 電話曲句 1234567890                                                                                                    |    |
|               | P580 12345                                                                                                    |    |
|               | e-mai test@test.test                                                                                                    |    |
|               |                                                                                                    |    |
|               | 55                                                                                                    |    |
|               |                                                                                                    |    |
|               |                                                                                                    |    |
|               | Copyright @ 2019 Japanese Medical Specialty Board. All Rights Reserved.                                                                                                    |    |

## 3.3 step2:連携(関連)施設情報登録

1)「step2:連携(関連)施設情報登録」では、連携施設・関連施設の方法を登録します。

| ■ メニュー <b>«</b> | -===================================== |                             |                                | テスト 申請者 ログアウト     |
|-----------------|----------------------------------------|-----------------------------|--------------------------------|-------------------|
| 自施設プログラム管理      | 専門研修プログラム 基本情報の登録                      | が完了しました。                    |                                | ×                 |
|                 |                                        |                             |                                |                   |
| ▶ 認定料支払一覧       | 専門研修プログラム申請                            |                             |                                |                   |
| 専門研修プログラム       | step1<br>基本情報                          | step2<br>連携(関連)施設           | step3<br>プログラム冊子               | step4<br>その他ファイル  |
| Q、専門研修プログラム検索   | 連携(関連)施設 登                             | ·绿                          |                                |                   |
| ユーリー消報<br>      |                                        | (新報) (2013-1-3-1-14)        | /即言)体动れまニナ約主オ                  |                   |
| - 27 ユーリー 開報发史  | 豆球消建房(舆建)施設                            | <b>IFFR ※ 金球する連携</b>        | (1903年)7回政ルマスホビれます。            |                   |
|                 |                                        |                             |                                |                   |
|                 | 連携(関連)施設 検索                            |                             |                                |                   |
|                 | 連携(関連)施設名                              |                             |                                |                   |
|                 | 都道府県                                   |                             |                                | ~                 |
|                 | 医療機関コード                                |                             |                                |                   |
|                 |                                        |                             |                                |                   |
|                 | 住所                                     |                             |                                |                   |
|                 | リセット                                   |                             |                                | 検索                |
|                 |                                        |                             |                                |                   |
|                 | 連携(関連)施設 検索                            | 結果                          |                                |                   |
|                 | 表示件数 20 0                              |                             | 表示中のレコード件数:1~                  | - 20 件(全 1,001 件) |
|                 |                                        | _                           |                                | 1/51ページ           |
|                 |                                        | <前へ 1 2 3 4                 | 4 5 6 7 8 9 次へ> 最後へ>>          |                   |
|                 | 都道府県                                   | 医療機関コード                     | 連携(関連)施設名                      | 採作                |
|                 |                                        | 01-1021-0                   | 福田医院                           | 選択                |
|                 | 北海道                                    | 01-1145-7                   | 北海道銀行医務室                       | 選択                |
|                 | 北海道                                    | 01-1188-7                   | 地方職員共済組合北海道支部 北海道庁診療所          | 選択                |
|                 | 北海道                                    | 01-1248-9                   | 医療法人 愛全病院                      | 選択                |
|                 | 北海道                                    | 01-1274-5                   | 医療法人社団 慈藩会 平松記念病院              | 選択                |
|                 | 北海道                                    | 01-1288-5                   | 中川胃腸科クリニック                     | 選択                |
|                 |                                        | 01-1342-0                   | 石田内科クリニック                      | 選択                |
|                 | 北海道                                    | 01-1353-7                   | 医療法人 北仁会 旭山病院                  | 選択                |
|                 | 北海道                                    | 01-1368-5                   | 社会医療法人北海道恵愛会 札幌南一条病院           | 選択                |
|                 | 北海道                                    | 01-1370-1                   | 本谷神経科クリニック                     | 選択                |
|                 | 北海道                                    | 01-1371-9                   | NTT東日本 札幌病院                    | 選択                |
|                 | 北海道                                    | 01-1388-3                   | 芦田整形外科                         | 選択                |
|                 | 北海道                                    | 01-1398-2                   | 区标本人和JU IE心会 阿本納院<br>札幌西円山病院   | 選択                |
|                 | 北海道                                    | 01-1436-0                   | 医療法人社団明日佳 札幌明日佳病院              | 選択                |
|                 | 北海道                                    | 01-1438-6                   | JR札幌病院                         |                   |
|                 | 北海道                                    | 01-1450-1                   | 医療法人社団 恵和会 宮の森病院               | 選択                |
|                 | 北海道                                    | 01-1452-7                   | かどの内科 消化器科                     | 選択                |
|                 |                                        | <前へ 1 2 3 4                 | * 5 6 7 8 9 次へ> 墨後へ>>          | 1/51ページ           |
|                 |                                        |                             |                                |                   |
|                 | 検索結果に認                                 | 亥当する連携(関連)旅                 | 設がない場合は、下のボタンからご登録く            | ださい。              |
|                 |                                        | Fat                         | 携(間連)施設 作成」 画面へ                |                   |
|                 |                                        | -                           |                                |                   |
|                 | 戻る                                     | 連携(関連)施設                    | 情報を1件以上設定してください。               | 登録籍認              |
|                 |                                        |                             |                                |                   |
|                 |                                        |                             |                                |                   |
|                 | Copyright 🕲 2                          | 019 Japanese Medical Specia | ty Board. All Rights Reserved. |                   |

- 2)「連携(関連)施設 検索」欄より、対象の施設を検索し、「選択」ボタンをクリックしてください。※背景が灰色で表示されている施設は、以下いずれかの理由により選択できません。
  - ・step1 で基幹施設として選択された。
  - ・step2で連携・関連施設として選択された。

| 連携(関連)施設 検索結果                             |                |                          |            |  |
|-------------------------------------------|----------------|--------------------------|------------|--|
| 表示件数 20 ~ 表示中のレコード件数: 1 ~ 20 件(全 1,004 件) |                |                          |            |  |
|                                           | 1/51ページ        |                          |            |  |
|                                           | <前へ 1 2 3      | 4 5 6 7 8 9 次へ> 最後へ>>    |            |  |
| ※ 基幹施設または連携(関連)                           | 施設として登録されているため | 器状不可<br>→ 一時(1月1)和 → 一方方 | 18.16      |  |
| <b>御道府県</b>                               |                | 12%(與注)調試者               |            |  |
| 北海道                                       | 01-1021-0      |                          | 22240      |  |
| 北海道                                       | 01-11/5-7      | 1亩口区炕                    | <u>EX</u>  |  |
| 北海道                                       | 01-1188-7      | 地方職員共済組合北海道支部 北海道庁診療所    | 選択         |  |
| 北海道                                       | 01-1248-9      | 医療法人 愛全病院                | 選択         |  |
| 北海道                                       | 01-1274-5      | 医療法人社団 慈藻会 平松記念病院        | 選択         |  |
| 北海道                                       | 01-1288-5      | 中川胃腸科クリニック               | 選択         |  |
| 北海道                                       | 01-1342-0      | 札幌中央病院                   | 選択         |  |
| 北海道                                       | 01-1345-3      | 石田内科クリニック                | 選択         |  |
| 北海道                                       | 01-1353-7      | 医療法人 北仁会 旭山病院            | 選択         |  |
| 北海道                                       | 01-1368-5      | 社会医療法人北海道恵愛会 札幌南一条病院     | 選択         |  |
| 北海道                                       | 01-1370-1      | 本谷神経科クリニック               | 選択         |  |
| 北海道                                       | 01-1371-9      | NTT東日本 札幌病院              | 選択         |  |
| 北海道                                       | 01-1388-3      | 芦田整形外科                   | 選択         |  |
| 北海道                                       | 01-1398-2      | 医療法人社団 正心会 岡本病院          | 選択         |  |
| 北海道                                       | 01-1412-1      | 札幌西円山病院                  | 選択         |  |
| 北海道                                       | 01-1436-0      | 医療法人社団明日佳 札幌明日佳病院        | 選択         |  |
| 北海道                                       | 01-1438-6      | JR札幌病院                   | 選択         |  |
| 北海道                                       | 01-1450-1      | 医療法人社団 恵和会 宮の森病院         | 選択         |  |
| 北海道                                       | 01-1452-7      | かどの内科 消化器科               | 選択         |  |
|                                           |                |                          | 1 / 51 ページ |  |
|                                           | <前へ 1 2 3      | 4 5 6 7 8 9 次へ> 最後へ>>    |            |  |
|                                           |                |                          |            |  |

3)「施設情報設定」ウィンドウが表示されます。各事項を入力して「登録」ボタンをクリックして ください。

| 施設に関する情報を登録してください                                        | x -                                   |
|----------------------------------------------------------|---------------------------------------|
| 連携(関連)施設名 : 内科小児科渡辺医院<br>連携(関連)施設名 (表示用) (203) 内科小児科渡辺医院 | 「指導医数」には、整数・小数・分数での入力が<br>可能となっております。 |
| 施設種別(20月) 💿 連携施設 🔿 関連施設                                  |                                       |
| 指導医数 (必須)                                                |                                       |
| 他施設プログラム数 (必須)                                           |                                       |
|                                                          | キャンセル 登録                              |

4) step2 画面上部の「登録済連携(関連)施設 情報」欄に設定情報が表示されます。※この状態ではまだ登録されておりませんのでご注意ください。

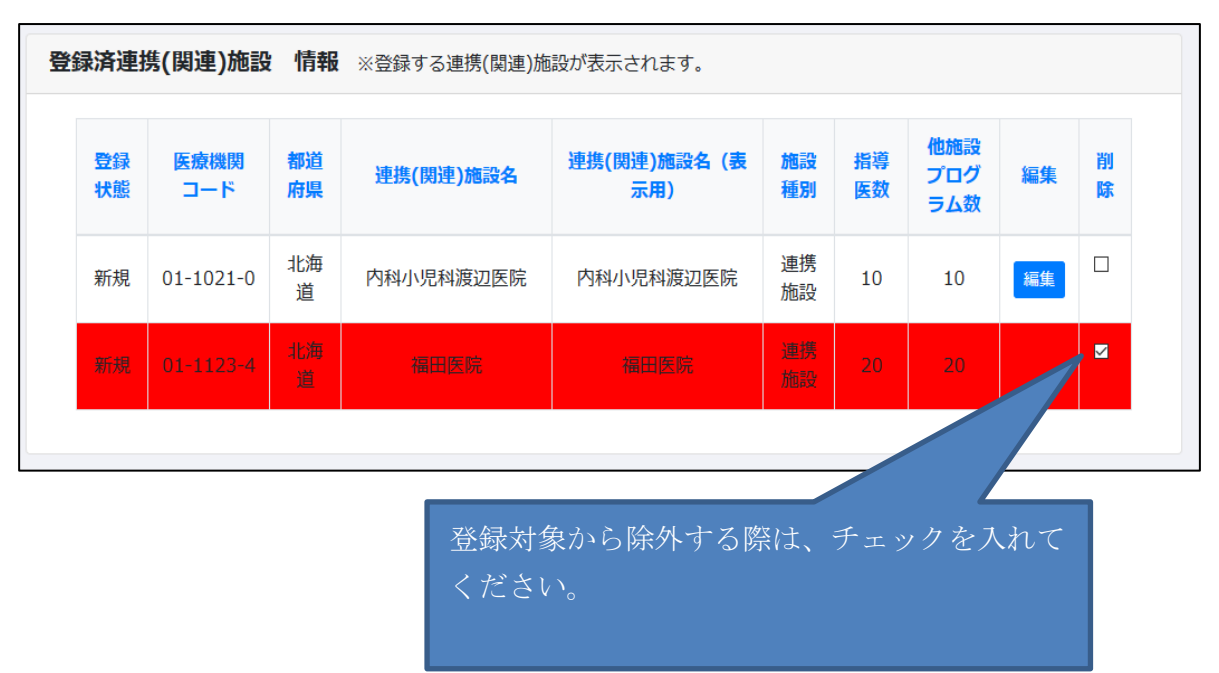

5) 全ての連携・関連施設を設定し、画面右下の「登録確認」ボタンをクリックしてください。 登録確認画面に遷移します。

登録確認画面で画面右下の「登録」ボタンをクリックする事で、ここまでの登録内容が一時保存され、step3の画面に遷移します。

- ・登録対象データは「連携(関連)施設 登録情報」欄に表示されます。(画面上部)
- ・削除対象データは「連携(関連)施設 削除情報」欄に表示されます。(画面下部 ※削除対象の データが存在しない場合は表示されません。)

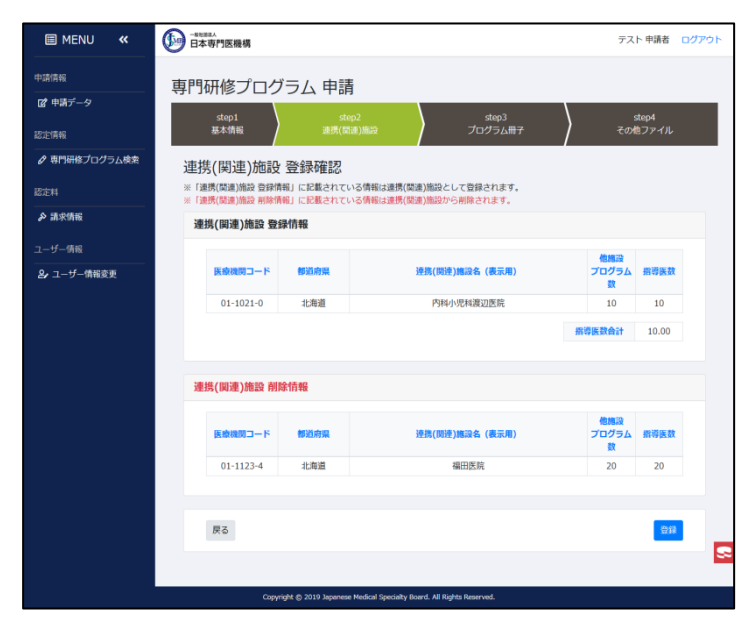

※検索を行っても対象の施設が見つからない場合は、以下の対応をお願いします。

①step2 画面下部の『「連携(関連)施設 作成」画面へ』ボタンをクリックしてください。

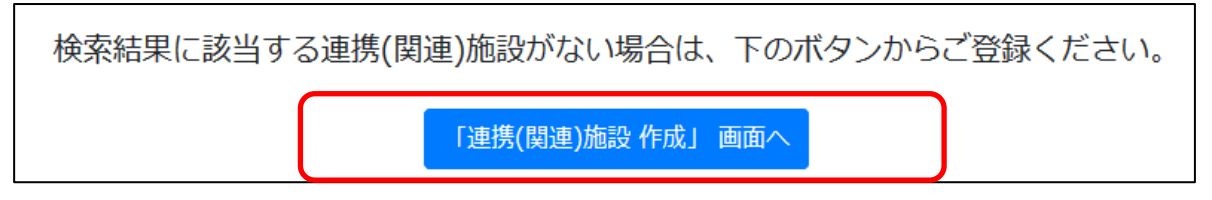

②連携(関連)施設登録画面が表示されるので、ここで施設情報を入力し「登録確認」ボタンを クリックしてください。

※医療機関コードは「99-9999-9」固定値として登録されます。

#### 3.4 step3: プログラム冊子アップロード

1) この画面にて、プログラム冊子の保存を行います。

| I MENU «      | -wtust.         テスト申請者                                                                                                    | ログアウト |
|---------------|----------------------------------------------------------------------------------------------------|-------|
| 申請情報          | <b>専門研修プログラム 由</b> 請                                                                                                    |       |
| 2 申請データ       | ten1 den2 den3 den4                                                                                                    |       |
| 認定情報          |                                                                                                    |       |
| ❷ 専門研修プログラム検索 | プログラム冊子アップロード                                                                                                    |       |
| 認定料           | •「アップロード済みファイル一覧」に表示されているファイルが、現在アップロードされているプログラム冊子ファイルです。                                                                                                    |       |
| ▶ 請求情報        | <ul> <li>ウロシム間にする、コンケイルののケッシュローイの能です。</li> <li>内容の更新が発生する場合は、再度のアップロードをお願いします。</li> <li>プログラム冊子がアップロート済みであり、更新の必要が無い場合は、アップロードを行わず「次へ」をクリックしてください。</li> </ul> |       |
| メール受信履歴       | ・プログラム冊子はPDFフ <mark>ァイル</mark> のみアップロード可能です。                                                                                                    |       |
| ☑ メール受信履歴     | アップロード済みファイル一覧                                                                                                    |       |
| ユーザー情報<br>    | 登録デーク無1,                                                                                                    |       |
|               |                                                                                                    |       |
| 操作マニュアル<br>   | <b>アップロード</b> ※すでにファイルがアップロードされている場合は、上書き保存されます。                                                                                                    |       |
|               |                                                                                                    |       |
|               | ファイルをここにドロップするか、 <u>ごちら</u> をクリックしてダイアログから選択してください。                                                                                                    |       |
|               | アップロード                                                                                                    |       |
|               | 戻る プログラム冊子をアップロードしてください。 次へ                                                                                                    |       |
|               |                                                                                                    |       |
|               | Copyright 🕲 2019 Japanese Medical Specialty Board. All Rights Reserved.                                                                                       |       |

プログラム冊子のpdfファイルを「アップロード」欄にドラッグ&ドロップするか、又は「こちら」リンクをクリックしてアップロードするpdfファイルを選択してください。

| <b>アップロード</b> ※すでにファイルがアップロードされている場合は、上書き保存されます。    |        |
|-----------------------------------------------------|--------|
| ファイルをここにドロップするか、 <u>こちら</u> をクリックしてダイアログから選択してください。 | 7970-1 |
|                                                     |        |

3) ファイルの読み込みが完了したら「読み込みが完了しました」の文言が表示されますので、それまでお待ちください。読み込み完了後に「アップロード」ボタンをクリックするとファイル保存処理が行われます。
 ※アップロード可能なファイルは pdf 形式・1 ファイルのみとなります。

※読み込み未完了の状態で「アップロード」ボタンをクリックすると、保存に失敗しますので ご注意ください。

※アップロードを取りやめる場合は、「読み込みが完了しました」の右に表示されている「×」

をクリックしてください。

| <b>アップロード</b> ※すでにファイルがアップロードされ | ている場合は、上書き保存されます。     |               |
|---------------------------------|-----------------------|---------------|
| 添付ファイル.pdf                      |                       | 読み込みが完了しました 义 |
|                                 |                       |               |
|                                 | アップロードボタンをクリックしてください。 | アップロード        |

- 4) アップロード処理が完了すると、「アップロード済みファイル一覧」にデータが表示されます。
   ※「ダウンロード」ボタンをクリックすると、アップロードしたファイルをダウンロードする 事が出来ます。
  - ※アップロードするファイルを変更する場合は、再度2)の工程より実行してください。

| III MENU 🛛 🕊  |                                                                                                    |                                       | テスト 申請者 ログアウト    |
|---------------|----------------------------------------------------------------------------------------------------|---------------------------------------|------------------|
| 申請情報          | ファイルのアップロードが完了しました。                                                                                         |                                       | ×                |
| 2 申請データ       |                                                                                                    |                                       |                  |
| 認定情報          | 専門研修プログラム 申請                                                                                                |                                       |                  |
| Ø 専門研修プログラム検索 | step1         step2         step           基本情報         連携(間違)施設         ブログラ                               | 53<br>5人冊子                            | step4<br>その他ファイル |
| 認定料           |                                                                                                    |                                       |                  |
| ♪ 請求情報        | プログラム冊子アップロード                                                                                               |                                       |                  |
| メール受信履歴       | <ul> <li>「アップロード済みファイル一覧」に表示されているファイルが、現在アップロードされているプログ</li> <li>プログラム冊子は、1ファイルのみアップロード可能です。</li> </ul>     | ラム冊子ファイルです。                           |                  |
| ☑ メール受信履歴     | <ul> <li>内容の更新が発生する場合は、再度のアップロードをお願いします。</li> <li>プログラム冊子がアップロード済みであり、更新の必要が無い場合は、アップロードを行わず(次へ)</li> </ul> | をクリックしてください。                          |                  |
| ユーザー情報        | • フロクラム冊子はPDFファイルのみアッフロード可能です。                                                                              |                                       |                  |
| ❷ ユーザー情報変更    | アップロード済みファイル一覧                                                                                              |                                       |                  |
| 操作マニュアル       | 7-446                                                                                                    | · · · · · · · · · · · · · · · · · · · | des.eK           |
| 🛯 ダウンロード      | 2771//a<br>24/27.2/1.44                                                                                     | アップロート日時                              | 9990-F           |
|               | ארע נאפג                                                                                                    | 2019/02/15 21:40                      |                  |
|               |                                                                                                    |                                       |                  |
|               | アップロード ※すでにファイルがアップロードされている場合は、上書き保存されます。                                                                   |                                       |                  |
|               |                                                                                                    |                                       |                  |
|               | ファイルをここにドロップするか、 <u>こちら</u> をクリックしてダ-                                                                       | イアログから選択してください。                       |                  |
|               |                                                                                                    |                                       |                  |
|               |                                                                                                    |                                       |                  |
|               |                                                                                                    |                                       | PyJU-F           |
|               | E.                                                                                                    |                                       | 70               |
|               |                                                                                                    |                                       |                  |
|               |                                                                                                    |                                       |                  |
|               | Copyright © 2019 Japanese Medical Specialty Board. All Rights Reserved.                                     |                                       |                  |

5) 画面右下の「次へ」ボタンをクリックすると、step4の画面に遷移します。

#### 3.5 step4:その他ファイルアップロード

1) この画面では、プログラム冊子以外のファイルをアップロードします。

| III MENU 🕊    | 中国部         テスト申請者         ログアウト                                                                                                    |
|---------------|----------------------------------------------------------------------------------------------------|
| 申請情報          |                                                                                                    |
| 😰 申請データ       | step1 step2 step3 step4                                                                                                    |
| 認定情報          | 基本情報 / 連携(間違)施設 / プログラム冊子 その他ファイル その他ファイル                                                                                                    |
| ❷ 専門研修プログラム検索 | その他ファイルアップロード                                                                                                    |
| 認定科           | <ul> <li>「アップロード済みファイルー覧」に表示されているファイルが、現在アップロードされているファイルです。</li> </ul>                                                                                                    |
| ♪ 請求情報        | <ul> <li>載ス30 ノアイルまでパッソフロードの面です。</li> <li>ファイルのアップロードが不要な場合は、アップロードを行わず「申請」、又は「下書き登録」をクリックしてください。</li> <li>(中国・レビア書を発見について)</li> </ul>                                               |
| メール受信履歴       | ・ Initial CLF PR CERNIL AVIC<br>◇「申請」をクリックすると、steel1~4 で登録したデータにて審査が開始されます。(※ 審査が終了するまで、データの修正は不可能となります。)<br>◇「下書き登録」をクリックすると、申請は行わず、 steel1~4 で登録したデータが一時保存されます。(※ 以後モデータの修正は可能です。) |
| ☑ メール受信履歴     |                                                                                                    |
| ユーザー情報        | アップロード済みファイル一覧                                                                                                    |
| ❷ ユーザー情報変更    | 登録データ無し                                                                                                    |
| 操作マニュアル       |                                                                                                    |
| 🖬 ダウンロード      | アップロード                                                                                                    |
|               |                                                                                                    |
|               | ファイルをここにドロップするか、 <u>ごちら</u> をクリックしてダイアログから選択してください。                                                                                                    |
|               |                                                                                                    |
|               | アップロード                                                                                                    |
|               |                                                                                                    |
|               | 戻る 下書き登録 申請                                                                                                    |
|               |                                                                                                    |
|               | Copyright © 2019 Japanese Medical Specialty Board. All Rights Reserved.                                                                                                    |

2)「アップロード」欄にファイルをドラッグ&ドロップするか、又は「こちら」リンクをクリックしてアップロードするファイルを選択してください。
 ※アップロードは必須ではありません。アップロードが不要である場合は、○○を行ってく

ださい。

※最大 30 ファイルまでアップロードする事が可能です。

※プログラム冊子と異なり、pdf以外の形式でもアップロードが可能です。

| <b>アップロード</b> ※すでにファイルがアップロードされている場合は、上書き保存されます。    |        |
|-----------------------------------------------------|--------|
| ファイルをここにドロップするか、 <u>こちら</u> をクリックしてダイアログから選択してください。 |        |
|                                                     | アップロード |

- 3) ファイルの読み込みが完了したら「読み込みが完了しました」の文言が表示されますので、
   それまでお待ちください。読み込み完了後に「アップロード」ボタンをクリックすると、
   ファイル保存処理が行われます。
   ※読み込み未完了の状態で「アップロード」ボタンをクリックすると、保存に失敗しますのでご注意ください。
  - ※アップロードを取りやめる場合は、「読み込みが完了しました」の右に表示されている「×」 をクリックしてください。

| ד | ップロード                                          |               |
|---|------------------------------------------------|---------------|
|   | ファイルをここにドロップするか、 <u>こちら</u> をクリックしてダイアログから選択して | ください。         |
|   | その他アップロードファイル.pdf                              | 読み込みが完了しました × |
|   | アップロードボタンをクリックしてください。                          | アップロード        |

 4) アップロード処理が完了すると、「アップロード済みファイル一覧」にデータが表示されます。
 ※「ダウンロード」ボタンをクリックすると、アップロードしたファイルをダウンロードする 事が出来ます。

| III MENU 🕊  | ●#UIEAA<br>日本専門医機構                                                                                                    | テスト 申請者 ログアウト                                     |
|-------------|----------------------------------------------------------------------------------------------------|---------------------------------------------------|
| 申請情報        | ファイルのアップロードが完了しました。                                                                                                    | ×                                                 |
| 2 申請データ     |                                                                                                    |                                                   |
| 認定情報        | 専門研修プログラム 申請                                                                                                    |                                                   |
|             | step1<br>基本情報 連携(間違)施設 プログ                                                                                                    | ep3 step4<br>ラム冊子 その他ファイル                         |
| 認定料         | その他ファイルアップロード                                                                                                    |                                                   |
| ♪ 請求情報      |                                                                                                    |                                                   |
| メール受信履歴     | <ul> <li>「アップロード済みファイルー覧」に表示されているファイルが、現在アップロードされているファ・</li> <li>最大30ファイルまでアップロード可能です。</li> </ul>                                                                                                    | イルです。<br>                                         |
| ☑ メール受信履歴   | <ul> <li>         ・ファイルのアツノロードが不要な場合は、アツノロードを行わり1平崩」、又は1ト書き登録Jをワリ、         ・</li> <li>         ・「申請」と「下書き登録」について         へう         ・</li> <li>         ・</li> <li></li></ul> | ッフリしてへにさい。<br>マすスまで データの修正け不可能となります )             |
| ユーザー情報      | ◇ 「中間」をプリッグすると、Step1~4 と豆豚のビデータにと番茄の制成されます。(※番茄のを<br>◇ 「下書き登録」をクリックすると、中請は行わず、 step1~4 で登録したデータが一時保存されま                                                                                                    | 」 するまで、テーラの修正は不可能になります。)<br>す。(※ 以後もデータの修正は可能です。) |
| 8. ユーザー情報変更 |                                                                                                    |                                                   |
| 操作マニュアル     | アップロード済みファイル一見                                                                                                    |                                                   |
| 🖪 ダウンロード    | ファイル名                                                                                                    | アップロード日時 ダウンロード 削除                                |
|             | その他アップロードファイル.pdf                                                                                                    | 2019/02/17 8:56 ダウンロード 利除                         |
|             |                                                                                                    |                                                   |
|             | アップロード                                                                                                    |                                                   |
|             |                                                                                                    |                                                   |
|             | ファブルをママにドロップオスヤ、マナドをクリックにアガ                                                                                                    | ノマログから溶和」アノギャッ                                    |
|             | JF1//2CCELLUJJJ9303 CO3259999009                                                                                                    | イノロンがう歴いしてください。                                   |
|             |                                                                                                    |                                                   |
|             |                                                                                                    | アップロード                                            |
|             |                                                                                                    |                                                   |
|             | 戻る                                                                                                    | 下書き登録 申请                                          |
|             |                                                                                                    |                                                   |
|             | Copyright 🏀 2019 Japanese Medical Specialty Board. All Rights Reserved.                                                                                                    |                                                   |

5) 必要なファイルのアップロードが完了したら、「下書き登録」又は「申請」ボタンをクリックしてください。

※ファイル未アップロードでも「下書き登録」「申請」を行う事は可能です。

○下書き登録

申請は行わずデータ保存のみを行います。以後、申請を行うまではデータ修正を行う 事が可能です。

○申請

step1~step4 で登録した内容にて申請処理を行います。以後、審査が完了するまでデー タ修正は出来なくなります。

| 🗏 MENU 🔍    |                                                                                                    | テスト 申請者 ログアウト                                     |
|-------------|----------------------------------------------------------------------------------------------------|---------------------------------------------------|
| 申請情報        | ファイルのアップロードが完了しました。                                                                                    | ×                                                 |
| ☑ 申請データ     |                                                                                                    |                                                   |
| 認定情報        | 専門研修プログラム 申請                                                                                           |                                                   |
|             | step1         step2         st           基本情報         連携(関連)施設         プログ                             | ep3 step4<br>ラム冊子 その他ファイル                         |
| 認定料         |                                                                                                    |                                                   |
|             | その他ファイルアップロード                                                                                          |                                                   |
| メール受信履歴     | <ul> <li>「アップロード済みファイル一覧」に表示されているファイルが、現在アップロードされているファ・</li> <li>最大30ファイルまでアップロード可能です。</li> </ul>      | イルです。                                             |
| ☑ メール受信履歴   | <ul> <li>ファイルのアップロードが不要な場合は、アップロードを行わず「申請」、又は「下書き登録」をクリー</li> <li>「申請」と「下書き登録」について</li> </ul>          | ックしてください。                                         |
| ユーザー情報      | ◇「申請」をクリックすると、step1~4 で登録したデータにて審査が開始されます。(※ 審査が終<br>◇「下書き登録」をクリックすると、申請は行わず、 step1~4 で登録したデータが一時保存されま | 了するまで、データの修正は不可能となります。)<br>さす。(※ 以後もデータの修正は可能です。) |
| 2, ユーザー情報変更 |                                                                                                    |                                                   |
| 操作マニュアル     | アップロード済みファイル一覧                                                                                         |                                                   |
| 🛙 ダウンロード    | ファイル名                                                                                                  | アップロード日時 ダウンロード 削除                                |
|             | その他アップロードファイル.pdf                                                                                      | 2019/02/17 8:56 ダウンロード 削除                         |
|             |                                                                                                    |                                                   |
|             | アップロード                                                                                                 |                                                   |
|             | ファイルをここにドロップするか、 <u>こちら</u> をクリックしてダ                                                                   | イアログから選択してください。                                   |
|             |                                                                                                    | アップロード                                            |
|             | 戻る                                                                                                    | 下書之登録 中請                                          |
|             | Provide t @ 2010 hassans Motical Provide All Disks Research                                            |                                                   |

6) 「申請データ一覧」画面に遷移します。

※以下画面は、5)で「申請」ボタンをクリックした場合に表示される内容です。

| 🗐 MENU 🛛 🕊 | ● - #社園送人<br>日本専門医機構 |           |                                            |                          |      | テス   | ト申請者 🛛 | ョグアウト |
|------------|----------------------|-----------|--------------------------------------------|--------------------------|------|------|--------|-------|
| 申請情報       | 専門研修プログラムデータを申       | 請しました。審査が | 完了するまでお待ちください。                             |                          |      |      |        | ×     |
| ピ 申請データ    |                      |           |                                            |                          |      |      |        |       |
| 認定情報       | 申請データー               | 竟         |                                            |                          |      |      |        |       |
|            | _                    |           |                                            |                          |      |      |        |       |
| 認定料        | 申請番号                 | 認定番号      | 専門研修プログラム                                  | 審査状況ステータス                | 認定期間 | 認定状態 | 詳續     |       |
| ♪ 請求情報     | 11180062             |           | テストプログラム                                   | 審査中                      |      |      | 詳細     |       |
| メール受信履歴    |                      |           |                                            |                          |      |      |        |       |
| ☑ メール受信履歴  | 戻る                   |           |                                            |                          |      |      |        |       |
| ユーザー情報     |                      |           |                                            |                          |      |      |        |       |
| ₽ ユーザー情報変更 |                      |           |                                            |                          |      |      |        |       |
| 操作マニュアル    |                      |           |                                            |                          |      |      |        |       |
| 🖥 ダウンロード   |                      |           |                                            |                          |      |      |        |       |
|            |                      |           |                                            |                          |      |      |        |       |
|            |                      |           |                                            |                          |      |      |        |       |
|            |                      |           |                                            |                          |      |      |        |       |
|            |                      |           |                                            |                          |      |      |        |       |
|            |                      |           |                                            |                          |      |      |        |       |
|            |                      | Copyr     | ight © 2019 Japanese Medical Specialty Boa | rd. All Rights Reserved. |      |      |        |       |

#### 3.6 登録後のデータ修正

1) 下書き保存を行ったデータ・審査後のデータは内容の変更を行う事が出来ます。「申請データ 一覧」画面にて、「詳細」ボタンをクリックしてください。

※以下画面は、step4で「下書き登録」をボタンをクリックした後の状態です。

| III MENU 🕊    | ● <sup>- 叙社団は人</sup><br>日本専門医機構 |      |                                             |                             |      | テス   | ト 申請者 ログアウト |
|---------------|---------------------------------|------|---------------------------------------------|-----------------------------|------|------|-------------|
| 申請情報          | 申請データー                          | -覧   |                                             |                             |      |      |             |
| 😰 申請データ       |                                 |      |                                             |                             |      |      |             |
| 認定情報          | 申請番号                            | 認定番号 | 専門研修プログラム                                   | 審査状況ステータス                   | 認定期間 | 認定状態 | 洋綱          |
| 🖉 専門研修プログラム検索 |                                 |      | テストプログラム                                    | 申請データ作成中                    |      |      | B¥細         |
| 認定料           |                                 |      |                                             |                             |      |      |             |
| ♪ 請求情報        | 戻る                              |      |                                             |                             |      |      |             |
| メール受信履歴       |                                 |      |                                             |                             |      |      |             |
| ☑ メール受信履歴     |                                 |      |                                             |                             |      |      |             |
| ユーザー情報        |                                 |      |                                             |                             |      |      |             |
| ₽ ユーザー情報変更    |                                 |      |                                             |                             |      |      |             |
| 操作マニュアル       |                                 |      |                                             |                             |      |      |             |
| 🛾 ダウンロード      |                                 |      |                                             |                             |      |      |             |
|               |                                 |      |                                             |                             |      |      |             |
|               |                                 |      |                                             |                             |      |      |             |
|               |                                 |      |                                             |                             |      |      |             |
|               |                                 |      |                                             |                             |      |      |             |
|               |                                 |      |                                             |                             |      |      |             |
|               |                                 | Coj  | oyright © 2019 Japanese Medical Specialty E | Board. All Rights Reserved. |      |      |             |

- 2)「申請中プログラム詳細」画面が表示されます。画面右上の「登録データ修正」ボタンをクリッ クしてください。
  - ※「登録データ修正」ボタンは「審査状況ステータス」が「申請データ作成中」「承認」「否認」の場合にのみ表示されます。
  - ※一度も承認されていないデータの場合、専門研修プログラム申請期間中にのみデータ修 正が可能です。

| I MENU «         | ● - 新社選派人<br>日本専門医機構 |          | テスト 申請者 | ログアウト |
|------------------|----------------------|----------|---------|-------|
| 申請情報<br>【2】申請データ | 申請中プログラム 詳細          |          |         | データ修正 |
| 認定情報             | 申請情報                 |          |         |       |
| ❷ 専門研修プログラム検索    | 70                   | t+       |         |       |
|                  | 填目                   | 值        |         |       |
| 認定料              | 申請番号                 | -        |         |       |
| ▶ 請求情報           | 認定番号                 | -        |         |       |
| •                | 認定期間                 | -        |         |       |
| メール受信履歴          | 審査状況ステータス            | 申請データ作成中 |         |       |
| ☑ メール受信履歴        |                      |          |         |       |

3) step1 の画面が表示されますので、この画面からデータ修正を行ってください。

| III MENU 🕊 | ● - ₩1383人<br>日本専門医機構 |                   |              | テスト 申請者 ログアウト                                                                                                    |
|------------|-----------------------|-------------------|--------------|----------------------------------------------------------------------------------------------------|
| 申請情報       | 専門研修プログラム 申請          | 書                 |              |                                                                                                    |
| 🔓 申請データ    | ctent                 | ctor 2            | rtan?        |                                                                                                    |
| 認定情報       | 基本情報                  | stepz<br>連携(関連)施設 | プログラム冊子      | くうしょう ちょうちょう ちょうちょううう ちょうちょう ちょうちょう ちょうちょう ちょうちょう ちょうちょう ちょうちょう ちょうちょう ちょうちょう ちょうちょう ちょうちょう ちょうちょう ちょうちょう ちょうちょう ちょうちょう ちょうちょう ちょうちょう ちょうちょう ちょうちょう ちょうちょう ちょうちょう ちょうちょう ちょうちょう ちょうちょう ちょうちょう ちょうちょう ちょうちょう ちょうちょう ちょうちょう ちょうちょう ちょうちょう ちょうちょう ちょうちょう ちょうちょう ちょうちょう ちょうちょう ちょうちょう ちょうちょう ちょうちょうう ちょうちょう ちょうちょう ちょうちょう ちょうちょう ちょうちょう ちょうちょう ちょうちょう ちょうちょう ちょうちょう ちょうちょう ちょうちょう ちょうちょう ちょうちょう ちょうちょう ちょうちょう ちょうちょう ちょうちょう ちょうちょう ちょうちょう ちょうちょう ちょうちょう ちょうちょう ちょうちょう ちょうちょう ちょうちょう ちょう |
|            | 基本情報 登録               |                   |              |                                                                                                    |
| 認定料        | 専門研修プログラム名            |                   |              |                                                                                                    |
| ▶ 請求情報     | 専門研修プログラム名(必須)        | テストプログラム          |              |                                                                                                    |
| メール受信履歴    |                       |                   |              |                                                                                                    |
| ☑ メール受信履歴  | プログラム期間               |                   |              |                                                                                                    |
| ユーザー情報     | 開始年月日 (必須)            | 2020/04/01        |              |                                                                                                    |
| ❷ ユーザー情報変更 |                       |                   |              |                                                                                                    |
| 操作マニュアル    | 07118年142(2038)       | د                 | <del>T</del> |                                                                                                    |
| I ダウンロード   |                       |                   |              | ,                                                                                                    |

3.7 承認時

 審査にて承認されると、以下のメールが届きます。
 ※認定料の支払いが必要となる場合は、その旨記載がございます。(認定料支払いについては [4.認定料支払い]参照)

メール件名:日本専門医機構 専門研修プログラム 申請が承認されました 【申請番号】 メール本文:

| 声明研修プログロノカ中語です。ポルナッガギッナナ                                                            |
|-------------------------------------------------------------------------------------|
| 等「切物シノロジフムを中朝見さ、誠にのリルとつとさいます。                                                       |
| 番互の結果、この度の中請が承認されました事をご理給致しま9。<br>                                                  |
|                                                                                     |
| 甲請番号:11180064                                                                       |
| 認定番号: 1118010026                                                                    |
|                                                                                     |
| 専門研修プログラム名:テストプログラム                                                                 |
| 基幹施設名:札幌中央病院                                                                        |
|                                                                                     |
| 統括責任者                                                                               |
| ■氏名:テスト 申請者                                                                         |
| ■役職:テスト役職                                                                           |
| ■電話番号:1234567890                                                                    |
| ■内線:12345                                                                           |
| email · test@test test                                                              |
|                                                                                     |
| <br> ※ 下記1181をクリックレー 詳細画面にて内容のご確認をお願い致します                                           |
|                                                                                     |
|                                                                                     |
| https://training=brogram.imsb.jb/00000                                              |
| プログロノ羽字に以西や弗田として、て記内容のやませいたと願いします                                                   |
| また、クログラム誌正に必要は負用として、下記内谷のの文仏いをの願いします。                                               |
|                                                                                     |
| ■請求金額: ¥ 54,000                                                                     |
| ■お支払期限:2019/04/18                                                                   |
| ■収納機関番号: 58091                                                                      |
| ■お客様番号:1234567890                                                                   |
| ■確認番号:999999                                                                        |
|                                                                                     |
| ※ お支払いは、ペイジーのみの受付とさせて頂いております。                                                       |
| ※ 詳細の確認・請求書のダウンロードは詳細画面にてお願い致します。                                                   |
|                                                                                     |
| https://training-program.jmsb.jp/00000                                              |
|                                                                                     |
| ※このメールにお心当たりがない場合は、お手数ですがご連絡いただきますようお願いします。                                         |
|                                                                                     |
| - ハビリン / Modelerのカメーリント ビスタン ジロにににしていたのです。<br>- マのメールにごうな行いただいアナビスタンではキャレーのカイアネノださい |
|                                                                                     |
|                                                                                     |
|                                                                                     |
| T 100-0000                                                                          |
| URL : <u>http://www.japan-senmon-i.jp/</u>                                          |

3.8 否認時

- 審査にて否認されると、以下のメールが届きます。
   本文に記載されている URL をクリックしてください。
  - メール件名:日本専門医機構 専門研修プログラム 申請が否認されました【申請番号】 メール本文:

| 日本内科学会<br>専門研修プログラム ご担当者 様                                                                                                    |
|----------------------------------------------------------------------------------------------------|
| 専門研修プログラム二次審査にて、以下の申請が否認された事を連絡致します。                                                                                                    |
| 申請番号:11180068                                                                                                    |
| 専門研修プログラム名:テストプログラム<br>基幹施設名:NTT東日本 札幌病院                                                                                                    |
| 統括責任者<br>■氏名:テスト 申請者<br>■役職:テスト役職<br>■電話番号:1234567890<br>■内線:12345<br>■email:test@test.test                                                                                                    |
| 否認理由(二次審査):<br>●●●●●                                                                                                    |
| ※ 下記URLをクリックし、詳細画面にて内容のご確認・申請者への連絡をお願い致します。                                                                                                    |
| https://training_program.imsb.ip/0000                                                                                                    |
| <ul> <li>※このメールにお心当たりがない場合は、お手数ですがご連絡いただきますようお願いします。</li> <li>※このメールは送信専用メールアドレスから配信されております。</li> <li>このメールにご返信いただいてもお答えできませんのでご了承ください。</li> <li>====================================</li></ul> |
| URL : <u>http://www.japan-senmon-i.jp/</u>                                                                                                    |

2)「申請中プログラム詳細画面」が表示されます。否認理由が記載されておりますのでご確認く ださい。

| ※否認理由の表示内容は、 | メールに記載されている物と同様の物となります。 |
|--------------|-------------------------|
|              |                         |

| III MENU 🕊 | ●●世速表入日本専門医機構 |          | テスト 申請者 ログ |
|------------|---------------|----------|------------|
| 申請情報       | 由き中プログラル 詳細   |          |            |
| 🔓 申請データ    | 中間中クロククム 計幅   |          | 整绿データ      |
| 認定情報       | 申請情報          |          |            |
|            | 項目            | 6        |            |
| 認定料        | 申請番号          | 11180063 |            |
| 分請求情報      | 認定番号          | -        |            |
|            | 認定期間          | -        |            |
|            |               |          |            |
| メール受信履歴    | 審査状況ステータス     | 否認       |            |

3) データを修正して再度申請を行う場合は、「登録データ修正」ボタンより実行してください。 データ修正については、「3.6 登録後のデータ修正」をご参照ください。 3.9 質問発生時

- 1) 審査期間中に、審査員より申請内容に関しての質問が送られてくる場合があります。 メール本文に表示されている URL をクリックしてください。
  - メール件名:日本専門医機構 専門研修プログラム 申請内容について確認事項がございます 【申請番号】

メール本文:

| テスト 申請者 様                                                                       |
|---------------------------------------------------------------------------------|
| 専門研修プログラムを申請頂き、誠にありがとうございます。                                                    |
| 審査を行うにめたり、確認させていたださたい気がとさいます。                                                   |
| 申請番号:11180068                                                                   |
| 専門研修プログラム名:テストプログラム                                                             |
|                                                                                 |
| <ul> <li>         ・ 航招員仕者         ■氏名:テスト申請者     </li> </ul>                    |
| ■役職:テスト役職<br>■電話番号:1234567890                                                   |
| ■内線:12345<br>■email:test@test_test                                              |
|                                                                                 |
| 月回13日 ·<br>00000                                                                |
| ※ 下記URLをクリックし、詳細画面にて内容をご確認の上、回答をお願い致します。                                        |
| https://training-program.imsb.ip/00000                                          |
|                                                                                 |
| ※このメールは法信等用メールアドレスから町信されております。<br>このメールにご返信いただいてもお答えできませんのでご了承ください。             |
| ====================================                                            |
| 〒100-0005 東京都千代田区丸の内3丁目5番1号 東京国際フォーラムD棟3階<br>URL: http://www.japan-senmon-i.jn/ |
| one - http://mm.apan.sention.thp/                                               |

2)「申請中プログラム 詳細」画面が表示されます。

「審査員からの質問内容」欄に問合せ事項が表示されておりますので、これに対する回答を「回答」欄に記載し、「送信」ボタンをクリックしてください。

| III MENU 🕊                       | ● 日本専門医機構   |                                         | テスト 申請者 | ログアウト |
|----------------------------------|-------------|-----------------------------------------|---------|-------|
| 申請情報<br>                         | 申請中プログラム 詳細 |                                         |         |       |
| 認定情報                             |             |                                         |         |       |
|                                  | 項目          | 值                                       |         |       |
| 認定料                              | 認定番号        | -                                       |         |       |
|                                  | 認定期間        | -                                       |         |       |
| 0° PHOLIH+K                      | 審査状況ステータス   | 質問あり                                    |         |       |
| メール受信履歴                          |             |                                         |         |       |
| ☑ メール受信履歴                        | 質問          |                                         |         |       |
| ユーザー情報<br><br><b>2-</b> ユーザー情報変更 | 審査員からの質問内容  | 000000000000000000000000000000000000000 |         |       |
| 操作マニュアル                          | 回答          |                                         |         |       |
| D ダウンロード                         |             |                                         |         |       |

3)入力した回答が審査員に送信されます。

| III MENU 🕊  | ● 日本専門医機構                              |            | テスト 申請者 | ログアウト |
|-------------|----------------------------------------|------------|---------|-------|
| 申請情報        | 審査員へ質問の回答を送信しました。審査が完了するまで引き続きお待ちください。 |            |         | ×     |
| ☑ 申請データ     |                                        |            |         |       |
| 認定情報        | 申請中プログラム 詳細                            |            |         |       |
|             | 申請情報                                   |            |         |       |
| 認定料         | 項目                                     | 值          |         |       |
| ▶ 請求情報      | 申請番号                                   | 11180062   |         |       |
|             | 認定番号                                   | -          |         |       |
| メール受信履歴     | 認定期間                                   | -          |         |       |
| ☑ メール受信履歴   | 審査状況ステータス                              | 審査中        |         |       |
|             |                                        |            |         |       |
| ユーザー情報      |                                        |            |         |       |
| 2, ユーザー情報変更 | 質問                                     |            |         |       |
| 操作マニュアル     | 審査員からの質問内容                             | 0000000000 |         |       |
| 3 ダウンロード    | <br>回答                                 | •••••      |         |       |
|             |                                        |            |         |       |

#### 4. 認定料支払い

4.1 申請データー覧

- 1) 認定料請求の際、以下2種類いずれかのメールにて連絡が届きます。
  - ○メール件名:日本専門医機構 専門研修プログラム 申請が承認されました【申請番号】 専門研修プログラムの申請が承認された時に送信されるメールです。初回承認時、このメール本文中に決済情報の連絡が記載されます。

※一度承認された後、申請内容を修正した時の承認メールには記載されません。

- ○メール件名:日本専門医機構 専門研修プログラム 請求内容のご案内【申請番号】
   入金締切日までに入金を行わなかった場合に送信されるメールです。
   ※総合診療の場合、2~5年目の請求連絡メールとしても使用されます。
- 2) メール本文中に以下のような記載がありますので、URLをクリックしてください。

| また、プログラム認定に必要な費用として、下記内容のお支払いをお願いします。<br>[請求内容]                    |
|--------------------------------------------------------------------|
| ■請求金額:¥54,000                                                      |
| ■お支払期限:2019/04/18                                                  |
| ■収納機関番号:58091                                                      |
| ■お客様番号:1234567890                                                  |
| ■確認番号:999999                                                       |
| ※ お支払いは、ペイジーのみの受付とさせて頂いております。<br>※ 詳細の確認・請求書のダウンロードは詳細画面にてお願い致します。 |
| https://training-program.imsb.ip/00000                             |

3)「請求情報一覧」画面が表示されますので、「詳細」ボタンをクリックしてください。

| 🗐 MENU 🔍   | -PUERAL         テスト申請者         ログアウト                                                                                 |
|------------|----------------------------------------------------------------------------------------------------|
| 申请情報<br>   | 請求情報 一覧                                                                                                    |
| 認定情報       | 決済一覧                                                                                                    |
|            | 取引 I D 支払網驗 料金種別 専門研修プログラム 決済有効期間年度 決済ステータス                                                                          |
| 認定科        | DV20190217115005111800641         2019/04/18         認定料         テストプログラム         2019 ~ 2023         未入金         評細 |
| ▶ 請求情報     |                                                                                                    |
| ユーザー情報<br> |                                                                                                    |
| 操作マニュアル    |                                                                                                    |
| 3 ダウンロード   |                                                                                                    |
|            |                                                                                                    |
|            |                                                                                                    |
|            |                                                                                                    |
|            |                                                                                                    |
|            | Copyright @ 2019 Japanese Medical Specialty Board. All Rights Reserved.                                              |

4) 「認定料支払決済」画面が表示されます。「入金情報」欄に表示された内容をペイジーにてお支 払いください。

※支払期限が過ぎてしまった場合は入金情報の再作成が必要となりますので、日本専門医機構までご連絡ください。

| I MENU «                                                                 | ● 日本専門医機構               |                                                                          | テスト 申請者 ログアウト |
|--------------------------------------------------------------------------|-------------------------|--------------------------------------------------------------------------|---------------|
| 申請情報<br>                                                                 | 認定料支払 決済<br>専門研修プログラム情報 |                                                                          |               |
|                                                                          | 取引ID                    | DV20190217115005111800641                                                |               |
| 認定料                                                                      | 申請番号                    | 11180064                                                                 |               |
| 於請求情報                                                                    | 基本領域                    | 内科                                                                       |               |
| ユーザー情報                                                                   | 専門研修プログラム名              | テストプログラム                                                                 |               |
|                                                                          | 決済ステータス                 | 未入金                                                                      |               |
| 操作マニュアル<br>・<br>・<br>・<br>・<br>・<br>・<br>・<br>・<br>・<br>・<br>・<br>・<br>・ | 入金情報                    |                                                                          |               |
|                                                                          | 認定料                     | ¥54,000                                                                  |               |
|                                                                          | 収納機関構号                  | 58091                                                                    |               |
|                                                                          | お客様番号                   | 1234567890                                                               |               |
|                                                                          | 確認番号                    | 999999                                                                   |               |
|                                                                          | 支払期限                    | 2019/04/18                                                               | J             |
|                                                                          | 戻õ                      |                                                                          | 請求書(PDF)      |
|                                                                          |                         | Copyright @ 2019 Japanese Medical Speciality Board. All Rights Reserved. |               |

5)「請求書(PDF)」ボタンをクリックすると、請求書のダウンロードが可能です。

|                          |                                   | 請求No.           | 000000062      |
|--------------------------|-----------------------------------|-----------------|----------------|
|                          |                                   | 日付:             | 2019年02月17日    |
| 扎幌中央病院                   | 御中                                |                 |                |
|                          |                                   | 设社団法人日          | 本専門医機構         |
|                          | Jap                               | anese Medical S | pecialty Board |
|                          | — #9 #                            | + 団法人日2         | 本専門医機構目        |
|                          | 100-00                            | 005             | 離年三            |
|                          | 東京国                               | 祭フォーラムD棟        | 13階            |
| F記の通りご調求申し上げます。<br>請求金額  | ¥ 54 000 -                        |                 |                |
|                          | 1 04,000.                         |                 |                |
| 内容                       | 単価                                | 数量              | 金額             |
| テストプログラム                 | 50,00                             | 0 1             | 50,00          |
| 消費税(8%)                  | 4,00                              | 0 1             | 4,00           |
|                          |                                   |                 |                |
|                          |                                   |                 |                |
|                          |                                   |                 |                |
|                          |                                   |                 |                |
|                          |                                   |                 |                |
|                          |                                   |                 |                |
|                          |                                   | +               |                |
|                          |                                   |                 |                |
|                          |                                   | →計(消費税込)        | 54.00          |
|                          |                                   |                 | 0 1,00         |
| ゲチム古法、インターネットパンネン        | ダネシンク調査問介&TNNIケンチの                | あくがちい           |                |
| C/CE/IG . 109 - 4919 049 | 2 8/2/8/2000000000111112 C40-7-00 |                 |                |
| お支払期限 : 2019年04          | 月18日                              |                 |                |
| 収納機関番号: 58091            |                                   |                 |                |
| お客様番号 : 12345678         | 90                                |                 |                |
| 確認番号 : 999999            |                                   |                 |                |
|                          | ローキ専門に伝達されてきなくだかい。                |                 |                |

6) 決済完了後、「請求書(PDF)」ボタンの隣に「領収書(PDF)」ボタンが表示されるようになります。 これをクリックすると、領収書のダウンロードが可能です。

| 領収証 (控)                                       | <b>No</b> . 000000062                                                     |
|-----------------------------------------------|---------------------------------------------------------------------------|
| 札幌中央病院                                        | 御中                                                                        |
| 金額                                            | ¥ 54,000                                                                  |
| 但 専門研修プログラム認定料 として<br>2019年02月17日 上記正に領収いたしまし | <u>*</u>                                                                  |
| 〒100-0005 東京都                                 | 一般社団法人日本専門医機構第一で背<br>  一般社団法人日本専門医機構第一で背<br>「代田区丸の内3-5-1 東京国際フォーラムD棟3階に認識 |

#### 5. 専門研修プログラム更新

#### 5.1 申請データー覧

 認定期間最終年度以降の専門研修プログラム申請期間になると、次年度向けの専門研修プロ グラム更新が可能となります。「申請データ一覧」画面を開くと「更新」ボタンが表示されてお ります。

| 青データ -   | 一覧         |           |           |                       |      |                        |
|----------|------------|-----------|-----------|-----------------------|------|------------------------|
| 申請番号     | 認定番号       | 専門研修プログラム | 審査状況ステータス | 認定期間                  | 認定状態 | 詳細                     |
| 11180062 | 1118010025 | テストプログラム  | 承認        | 2015/04/01~2020/03/31 | 更新可能 | <del>ex ún</del><br>更新 |
| 戻る       |            |           |           |                       |      |                        |

2)「更新」ボタンをクリックすると step1 の画面が表示されます。専門研修プログラム新規申請の流れと同様で step1 から step4 まで入力を行い、申請を行ってください。
 ※各入力欄には初期値として現行プログラムの登録値が表示されます。

| ● <sup>-股出型点</sup><br>日本専門医機構 |                   |                  | テスト 申請者          | ログアウト |
|-------------------------------|-------------------|------------------|------------------|-------|
| 専門研修プログラム更新可能状態となりました。        |                   |                  |                  | ×     |
| 専門研修プログラム 申請                  |                   |                  |                  |       |
| step1<br>基本情報                 | step2<br>連携(関連)施設 | step3<br>プログラム冊子 | step4<br>その他ファイル |       |
| 基本情報 登録                       |                   |                  |                  |       |
| 専門研修プログラム名                    |                   |                  |                  |       |
| 専門研修プログラム名(必須)                | テストプログラム          |                  |                  |       |

3) 申請データ一覧には新規申請プログラムが表示されるようになります。

※既に認定中のプログラムとは別扱いとなります。既存プログラムに対して変更を行っても、 新規申請プログラム側には反映されないのでご注意ください。

| 申請番号     | 認定番号       | 専門研修プログラム | 審査状況ステータス | 認定期間                  | 認定状態  | 詳細 |
|----------|------------|-----------|-----------|-----------------------|-------|----|
| 11180065 |            | テストプログラム  | 審査中       |                       |       | 詳細 |
| 11180064 | 1118010026 | テストプログラム  | 承認        | 2015/04/01~2020/03/31 | 認定期間中 | 詳細 |

## 6. 専門研修プログラム検索

## 6.1 専門研修プログラム検索

1) 自身の所属する基本領域の承認済みプログラムを検索する機能です。

| III MENU 《  | -#02227<br>日本専門医機構 |       |                                                                         |                         | テスト 申請           | 諸 ログアウト   |
|-------------|--------------------|-------|-------------------------------------------------------------------------|-------------------------|------------------|-----------|
| 申請情報        | 車門研修プロ             | グラム 楢 | <b>全</b> 索                                                              |                         |                  |           |
| 12 申請データ    | 検索                 | ////  |                                                                         |                         |                  |           |
| 認定情報        | 専門研修プログラム名         |       | 基本領域名                                                                   | 1154                    |                  |           |
|             | 都道府県               |       | 中請年度                                                                    | 2019                    |                  |           |
| 認定料         | 認定番号               |       |                                                                         | 2010                    |                  |           |
| ♪ 請求情報      |                    |       |                                                                         |                         |                  |           |
| ユーザー情報<br>  | 戻る                 |       |                                                                         |                         | リセット             | 杨统        |
|             | 冶索結里               |       |                                                                         |                         |                  |           |
| 操作マニュアル<br> | *=+*               |       |                                                                         |                         |                  |           |
|             | 20 ~               |       |                                                                         | <b>衣</b> 示 <sup>6</sup> | Pのレコート件数: 1 ~ 20 | 作(全 2/ 件) |
|             |                    |       | <前へ 1 2 次へ> 最後へ>>                                                       |                         |                  | 1/2/1-9   |
|             | 認定番号               | 都道府県  | 基件施设名                                                                   | 専門研修プログラム               | プログラム冊子          | 詳細        |
|             | 1118010026         | 北海道   | 札幌中央病院                                                                  | テストプログラム                | ダウンロード           | 1¥ÅE      |
|             | 1118010025         | 北海道   | 札幌中央病院                                                                  | テストプログラム                | ダウンロード           | STAR      |
|             | 1118010024         | 北海道   | 社会医療法人北海道惠愛会 札幌南一条病院                                                    | テストプログラム                | ダウンロード           | BAKE      |
|             | 1118010023         | 北海道   | 礼幌中央病院                                                                  | テストプログラム                | ダウンロード           | 1444E     |
|             | 1118010022         | 北海道   | 社会医療法人北海道恵愛会 机幌南一条病院                                                    | テストプログラム                | ダウンロード           | 5¥88      |
|             | 1118010021         | 北海道   | 礼幌中央病院                                                                  | テストプログラム                | ダウンロード           | BV MB     |
|             | 1118010020         | 北海道   | 社会医療法人北海道患愛会 机械南一条病院                                                    | テストプログラム                | ダウンロード           | 詳細        |
|             | 1118010019         | 北海道   | 社会医療法人北海道恵愛会 札幌南一条病院                                                    | テストプログラム                | ダウンロード           | 174E      |
|             | 1118010018         | 北海道   | 社会医療法人北海道恵愛会 机械南一条病院                                                    | テストプログラム                | ダウンロード           | EWAE      |
|             | 1118010017         | 北海道   | 社会医療法人北海道惠愛会 机幌南一条病院                                                    | テストプログラム                | ダウンロード           | B¥XE      |
|             | 1118010016         | 北海道   | 札幌中央病院                                                                  | プログラム                   | ダウンロード           | 1248      |
|             | 1118010015         | 北海道   | 札幌市児童福祉総合センター診療所                                                        | 内科プログラム                 | ダウンロード           | 1948B     |
|             | 1118010014         | 北海道   | 社会医療法人北海道患愛会 机械南一条病院                                                    | プログラム                   | ダウンロード           | BYAH      |
|             | 1118010013         | 北海道   | 公益財団法人北海道結核予防会 札幌市職員共済組合健康管理センター健診所                                     | program                 | ダウンロード           | 詳細        |
|             | 1118010012         | 北海道   | 札幌中央病院                                                                  | 内科プログラム                 | ダウンロード           | 詳細        |
|             | 1118010011         | 北海道   | NTT東日本 札幌病院                                                             | テスト                     | ダウンロード           | SYAE      |
|             | 1118010010         | 北海道   | 札幌西円山瑞院                                                                 | 札幌                      | ダウンロード           | 詳細        |
|             | 1118090001         | 栃木県   | 礼幌中央病院                                                                  | 内科プログラム                 | ダウンロード           | \$年級      |
|             | 1118010009         | 北海道   | 医療法人社団北辰 クリニック1・9・8                                                     | テスト2                    | ダウンロード           | SYAE      |
|             | 1118010008         | 北海道   | 札幌中央病院                                                                  | 内科プログラム                 | ダウンロード           | 1¥48      |
|             |                    |       | < 部へ 1 2 次へ> 着後へ>>                                                      |                         |                  | 1/2ページ    |
|             |                    |       | Copyright @ 2019 Japanese Medical Specialty Board. All Rights Reserved. |                         |                  |           |

2) 初期状態では対象のデータが全件表示されておりますが、検索条件を指定する事でプログラ ムの絞り込みが可能です。

| 専門研修プログラム 検索 |  |   |       |      |         |  |  |  |
|--------------|--|---|-------|------|---------|--|--|--|
| 検索           |  |   |       |      |         |  |  |  |
| 専門研修プログラム名   |  |   | 基本領域名 | 内科   | v       |  |  |  |
| 都道府県         |  | ~ | 申請年度  | 2018 | ~       |  |  |  |
| 認定番号         |  |   |       |      |         |  |  |  |
|              |  |   |       |      |         |  |  |  |
| 戻る           |  |   |       |      | リセット 検索 |  |  |  |

3) 検索結果欄の「ダウンロード」ボタンをクリックすると、対象プログラムのプログラム冊子を ダウンロードする事が出来ます。

| 認定番号       | 都道府県 | 基种施設名  | 専門研修プログラム | プログラム冊子 | 詳細 |
|------------|------|--------|-----------|---------|----|
| 1118010026 | 北海道  | 札幌中央病院 | テストプログラム  | ダウンロード  | 詳細 |
| 1118010025 | 北海道  | 札幌中央病院 | テストプログラム  | ダウンロード  | 詳細 |

4)「詳細」ボタンをクリックすると、対象プログラムの詳細画面が表示されます。

| I MENU    | «    | ●和世国派人日本専門医機構 |               |  |   | テスト 申請者 | ログアウト |  |  |
|-----------|------|---------------|---------------|--|---|---------|-------|--|--|
| 申請情報      |      | 専門研修プログラム 詳細  | 1             |  |   |         |       |  |  |
| 🕑 申請データ   |      | 専門研修プログラム情報   |               |  |   |         |       |  |  |
| 認定情報      |      |               | 14            |  | 1 |         |       |  |  |
| ∂ 専門研修プログ | ラム検索 | 原日<br>認定番号    | 1118010025    |  |   |         |       |  |  |
|           |      | 認定期間          | 2015年 ~ 2019年 |  |   |         |       |  |  |
| 分請求情報     |      |               |               |  |   |         |       |  |  |
| ユーザー情報    |      | 基本情報          |               |  |   |         |       |  |  |

5) 自身の扱うプログラム詳細画面表示時に限り、「申請中プログラム詳細画面はこちら」ボタン が表示されます。これをクリックすると「申請中プログラム詳細画面」に遷移します。データ 修正の際は、この画面より対応をお願いします。

| MENU           | «     | -#1523      |               |              |       | テスト 申請者 | ログアウト |
|----------------|-------|-------------|---------------|--------------|-------|---------|-------|
| 申請情報           |       | 専門研修プログラム   | 关细            |              | _     |         |       |
| 🔓 申請データ        |       |             | l I           | 申請中プログラム詳細画面 | 面はこちら |         |       |
| 認定情報           |       | 専門研修プログラム情報 |               |              |       |         | -     |
|                | グラム検索 |             |               |              | 1     |         |       |
| 10 <b>0</b> 00 |       | 項目          |               | 值            |       |         |       |
| 86.4E.#4       |       | 認定番号        | 1118010026    |              |       |         |       |
| ♪ 請求情報         |       | 認定期間        | 2015年 ~ 2019年 |              |       |         |       |
|                |       |             |               |              |       |         |       |
| ユーザー情報         |       |             |               |              |       |         |       |
| ❷ ユーザー情報       | 変更    | 基本情報        |               |              |       |         |       |

## 7. ユーザー情報変更

7.1 ユーザー情報変更

1) ログインユーザー情報の変更が必要な場合は、この画面にて登録を行ってください。

| I MENU «         | -#社國法人<br>日本専門医機構 |                                                                       |        | テスト 申請者 | ログアウト |
|------------------|-------------------|-----------------------------------------------------------------------|--------|---------|-------|
| 申請情報<br>22 申請データ | ユーザー情報 3          | 変更<br>コグラム申請 ユーザー情報変更                                                 |        |         |       |
| 認定情報             | 氏名 (漢字) (必須)      | テスト                                                                   | 申請者    |         |       |
| 認定料              | 氏名 (フリガナ) (必須)    | テスト                                                                   | シンセイシャ |         |       |
|                  | 役職 (必須)           | テスト役職                                                                 |        |         |       |
| ユーザー情報           | 電話番号 (必須)         | 1234567890                                                            |        |         |       |
| 2, ユーザー情報変更      | 内線                | 12345                                                                 |        |         |       |
| 操作マニュアル          | e-mail (必須)       | test@testtest                                                         |        |         |       |
| ダウンロード           | パスワード (必須)        | 8 ~ 20 文字以内で入力してください。                                                 |        |         |       |
|                  | パスワード (確認) (必須)   | 8 ~ 20 文字以内で入力してください。                                                 |        |         |       |
|                  |                   |                                                                       |        |         |       |
|                  |                   |                                                                       |        |         | 確認    |
|                  |                   |                                                                       |        |         |       |
|                  |                   | Copyright © 2019 Japanese Medical Specialty Board. All Rights Reserve | d.     |         |       |

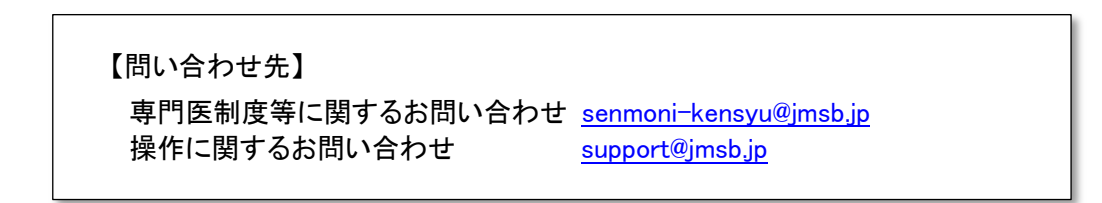

第1版 2019年2月27日